# Cisco Prime基础设施的密码恢复(仅设备)

## 目录

<u>简介</u> <u>分步过程</u> <u>相关信息</u>

# 简介

本文档介绍如何恢复(重置)Cisco Prime基础设施服务器上的管理员密码。此处提供的步骤仅适用 于思科提供的设备。在客户提供的硬件上,服务器安装为开放式虚拟设备/虚拟机,有单独的程序。

#### 分步过程

如果Cisco Prime基础设施服务器是思科提供的硬件设备,请执行以下步骤。在开始此过程之前,您 需要在双层(DL)DVD上复制ISO映像。

- 1. 使用键盘和显示器或通过串行控制台端口连接到设备。
- 将恢复DVD放在设备的光驱中并重新启动设备。控制台连接或显示器显示启动选项列表,如下 所示。

Available boot options:

[1] Network Control System Installation (Keyboard/Monitor)

- [2] Network Control System Installation (Serial Console)
- [3] Recover administrator password. (Keyboard/Monitor)
- [4] Recover administrator password. (Serial Console)

<Enter> Boot existing OS from Hard Disk.

Enter boot option and press <return>.

boot:

- 3. 根据连接方式,输入选项3或4以选择"恢复管理员密码"引导选项。
- 4. 输入要恢复(重置)密码的管理员用户名旁边显示的号码。
- 5. 输入新密码,并使用第二个条目进行验证。

6. 输入Y以保存更改并重新启动。

### 相关信息

- Cisco Prime基础设施支持
- <u>技术支持和文档 Cisco Systems</u>